## **Consultar impagos**

Para consultar las facturas que están pendientes de pago lo que haremos es: Vamos a Administrativo: FacturasEn filtros establecemos 'Estado' en 'pendiente de cobro'.Si queremos sólo los de una forma de pago concreta establecemos el filtro 'Forma de pago'.Le damos a filtrar.Esto nos mostrará todos las facturas pendientes de pago de la academia. Si queremos ver las que están pendientes de pago emitidos este mes debemos añadir un filtro adicional: 'Fecha de emisión' con el rango que queremos consultar.